## GUÍA PASO A PASO PARA EMITIR BOLETA DE HONORARIOS ELECTRÓNICA SIN DATOS DEL RECEPTOR

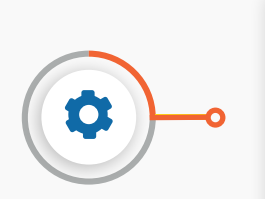

## ¿A quién va dirigido?

- Contribuyentes con inicio de actividades de Segunda Categoría, es decir con ingresos por sueldos, honorarios, gratificaciones u otros, que estén autorizados por el SII para emitir boletas de honorarios.

Desde enero de 2021, todas las boletas de honorarios deben ser emitidas en formato electrónico.

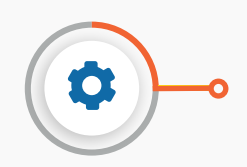

## ¿Cuándo se hace el trámite?

- La emisión de una boleta de honorario electrónica debe realizarse en el mismo momento en que es pagado el servicio profesional, y hasta un máximo de 90 días posterior a dicho pago.

## 

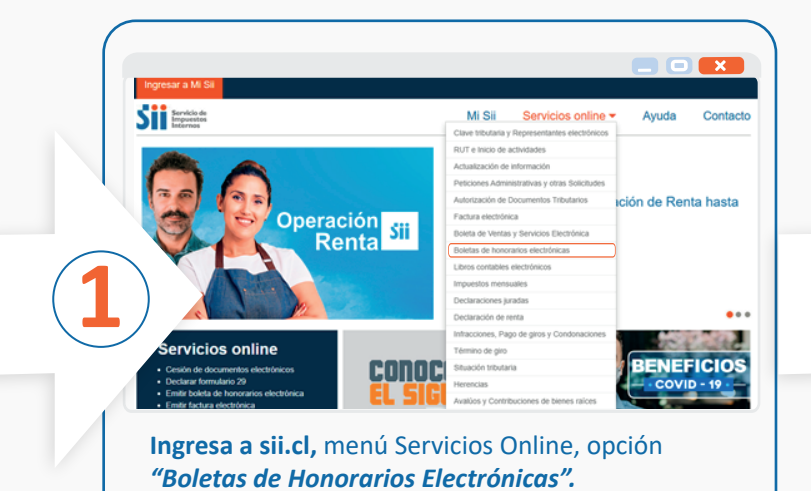

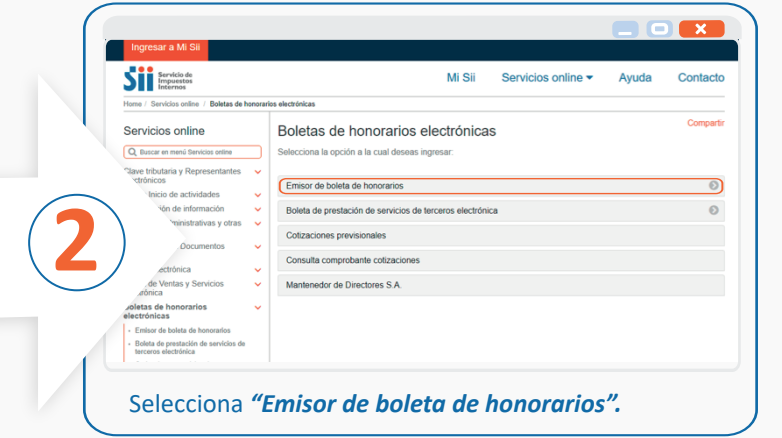

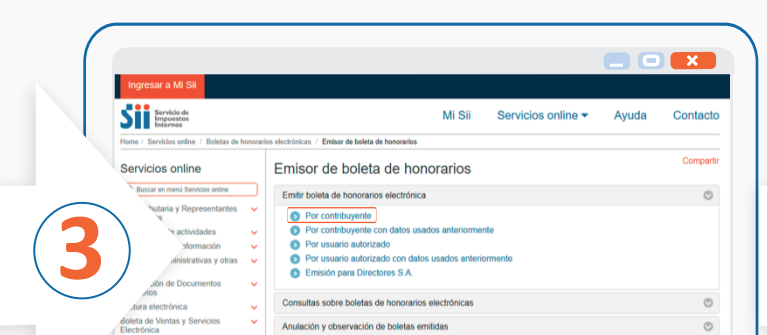

| Rut 4 | 4444412 - 6                          |                                                                                                    |                                                                 |                                  | Cer            | rar Sesión |
|-------|--------------------------------------|----------------------------------------------------------------------------------------------------|-----------------------------------------------------------------|----------------------------------|----------------|------------|
| Sii   | Servicio de<br>Impuestos<br>Internos |                                                                                                    | Mi SII                                                          | Servicios online                 | Ayuda          | Contac     |
|       | EMISI                                | ON DE BOLETAS DE H                                                                                                    |                                                                 | RONICAS                          |                |            |
|       | Marque<br>Electrón                   | la alternativa que corresponda a<br>ica que desea emitir:                                                                                                    | la forma en que se registrará                                   | el impuesto asociado a la Boleta | de Honorarios  |            |
|       | C El re<br>Indic<br>Rent<br>que p    | C El receptor de la boleta actuará reteniendo el porcentaje vigente de Pago Provisional Mensual.<br>Indicado para los contribuyentes personas naturales o jurídicas de Segunda Categoria de la Ley de Impuesto a la<br>Renta que emitián sus boletas a contribuyentes obligados a efectuar la retención de impuestos por los honorarios<br>que páguna. |                                                                 |                                  |                |            |
|       | El co     Mensual                    | ontribuyente emisor será quien<br>I.                                                                                                    | se encargue de la retenció                                      | n del porcentaje vigente de Pa   | go Provisional |            |
| _     | Indica<br>Rent                       | ado para los contribuyentes pers<br>a que declaran PPM de Segunda                                                                                                    | onas naturales o jurídicas de<br>Categoría en el formulario F29 | Segunda Categoría de la Ley de   | Impuesto a la  |            |
|       |                                      | Continuar                                                                                                    |                                                                 | Salir                            |                |            |
|       | Rent                                 | Continuar                                                                                                    | Categoria en el formulario F25                                  | Salir                            |                |            |

| electrónicas Delegar emisión a un usuario autorizado 🗢                                                    |                                                                                                    |
|----------------------------------------------------------------------------------------------------|----------------------------------------------------------------------------------------------------|
| En <i>"Emisor boleta de honorarios electrónicas"</i><br>selecciona la opción <i>"Por contribuyente"</i> . | 1. "El receptor de la boleta actuará reteniendo el porcentaje vigente de Pago Provisional Mensual", cuando quien recibe el servicio es el que paga el impuesto.                                       |
| Única.                                                                                                    | 2. "El contribuyente emisor será quien se encargue<br>de la retención del porcentaje vigente de Pago<br>Provisional Mensual", cuando tu emites la boleta, y<br>pagas el impuesto en el Formulario 29. |

|   | La nueva boleta presentará la siguiente información de identificación del contribuyente:                                                                                                    |                                                                                                    |
|---|----------------------------------------------------------------------------------------------------|----------------------------------------------------------------------------------------------------|
|   | RUT     :     2-7       RAZON SOCIAL:     BENJAMIN BENAMIN CERDA GONZALEZ       GIRO(S)     :     PELUQUERIA Y OTROS TRATAMIENTOS DE BELLEZA,                                                                                                    |                                                                                                    |
|   | En la boleta de honorarios se mostrarán los giros de segunda categoría que Ud. posee, ¿Desea que además de estos<br>giros, sea visible también la descripción de actividades que Ud. registra en nuestras bases y que se muestra a<br>continuación?                                                                                             | loa.sii.cl dice                                                                                                    |
|   | DESCRIPCION DE ACTIVIDADES: SERVICIOS VARIOS & COMIDA           O II ® NO           Dirección (Amanda Labarca 124 Block Depte. VIIIa/Pob.           Comuna (SANTIAGO)           Fono           Yeas la foncha de la holetar:                                                                                                    | Señor Contribuyente:<br>Revise cuidadosamente los datos de la boleta que ha ingresado, ya que<br>al emitir una boleta sin antecedentes del destinatario, el plazo de<br>anulación se restrincido |
| 5 | viside Boleta     13 vv / Mayo     v / 2022 vv *       ei detalle valores correspondientes a las prestaciones profesionales:     valor       cidon[prueba sin datos receptor     1 valor       2     2       Prestación     2 valor       3     3       Prestación     4 valor       4     4 valor       Mas prestaciones     Confirmar Emisión | 6 Aceptar                                                                                                    |
|   | Si eliges la segunda opción del paso 4:                                                                                                    | Se <b>desplegará un mensaje</b> indicando que debes <u>revisar</u><br>los <b>datos ingresados</b> .                                                                                              |
|   | Selecciona tu dirección, e ingresa los datos de la boleta: fecha,                                                                                                    |                                                                                                    |
|   | destinatario, detalle y valores de los servicios prestados.                                                                                                    | <ul> <li>Luego, presiona "Aceptar".</li> </ul>                                                                                                    |
|   | <ul> <li>Luego, presiona "Confirmar emisión".</li> </ul>                                                                                                    |                                                                                                    |

|      | EMISION DE BOLETAS DE HONORARIOS ELECTRONICAS<br>Si desea hacer alguna modificación antes de emitir el documento, puede volver atrias y corregir lo que usted necesita.<br>Para contimuy emitrí la boleta del honorarios Electrónica con la información que se muestra en siguiente formato previo. |                                                       |  |
|------|----------------------------------------------------------------------------------------------------|-------------------------------------------------------|--|
|      | BENJAMIN BENAMIN CERDA GONZALEZ<br>RUTA.7<br>GIRO(S) PELUQUERIA Y OTROS TRATAMENTOS DE BELLEZA,<br>Amanda Laburar 124. SANTIMAGO                                                                                                    | BOLETA DE<br>HONORARIOS<br>ELECTRONICA                |  |
| 7    | Por atención profesional<br>PRUEBA SIN DATOS RECEPTOR<br>Total Honorarios \$:<br>ESTE ES UN BORRADOR, NO TIENE NINGUNA V/                                                                                                    | Fecha: 13 de Mayo de 2022<br>1.000<br>1.000<br>ALIDEZ |  |
|      | E contribuyena amor de esta bolas está excerpado de declary a ensar el PPU de Segundo Calegoria to<br>Emitir Bolata de Honorarios Electrónica                                                                                                    | respondante al ponentaje definito.                    |  |
| Revi | <b>isa el borrador</b> de la <u>Boleta</u> .                                                                                                    |                                                       |  |

|              | BOLETA DE HONORARIOS ELECTRONICA                                                                                                    |
|--------------|----------------------------------------------------------------------------------------------------|
|              | BENJAMIN BENAMIN CERDA GONZALEZ         BOLETA DE<br>HOKRAAROS<br>ELECTRONICA<br>X*1500           OIRO(S): FELUQUERIA YOTKO TATAMIENTO DE BELLEZA<br>Amanda Labera 124, SANTIAGO         Fecha: 13 de Mayo de 2022           Por atención profesionat<br>Procesa Sin MATOS RECEPTOR         1000                                                                                                    |
| 8            | Texts     1,000       Fector / Hora Emission     1,000       Fector / Hora Emission     1,000       Fector / Hora Emission     1,000       Fector / Hora Emission     1,000       Fector / Hora Emission     1,000       Fector / Hora Emission     1,000       Fector / Hora Emission     1,000       Fector / Hora Emission     1,000       Fector / Hora Emission     1,000       Fector / Hora Emission     1,000       Fector / Hora Empresion     1,000       Fector / Hora Empresion     1,000 |
|              | [Ver Bolds]           [Emitr nueve bolds]         [Emitr bolds con preferrado]                                                                                                    |
| ם<br>דו<br>ק | escarga la boleta emitida en <i>"Ver boleta"</i> .<br>ambién puedes <i>"Emitir nueva boleta"</i> o <i>"Emitir boleta con</i><br>rellenado".                                                                                                    |